#### Office 365

# Using Office 365 Across All Your Devices

Fred T. Hofstetter University of Delaware

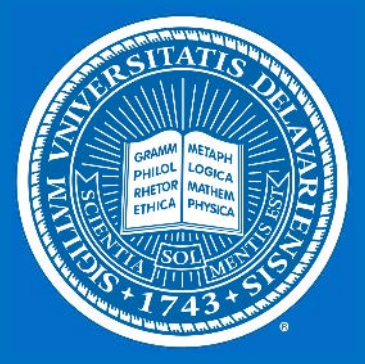

#### Using Office 365 Across All Your Devices

## Office where & when you need it

## The best & latest version of Office

## Built-in sharing & cloud storage

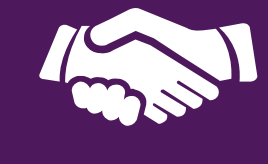

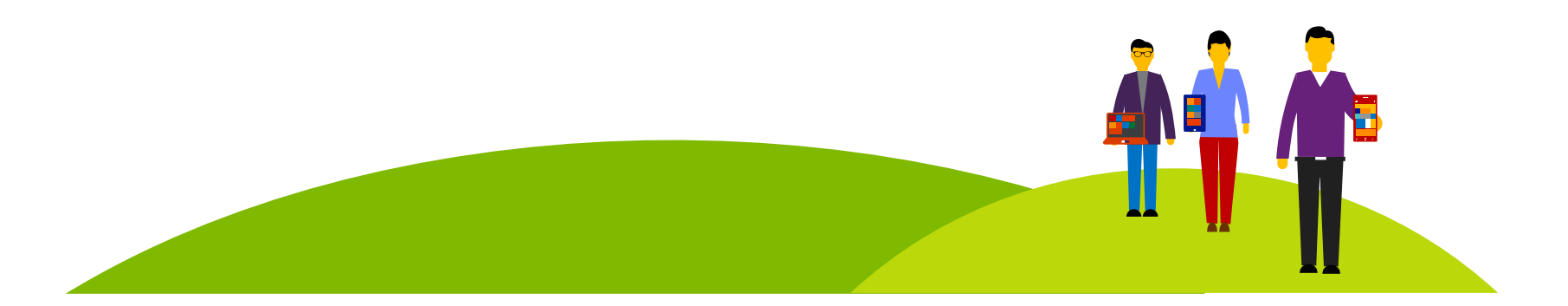

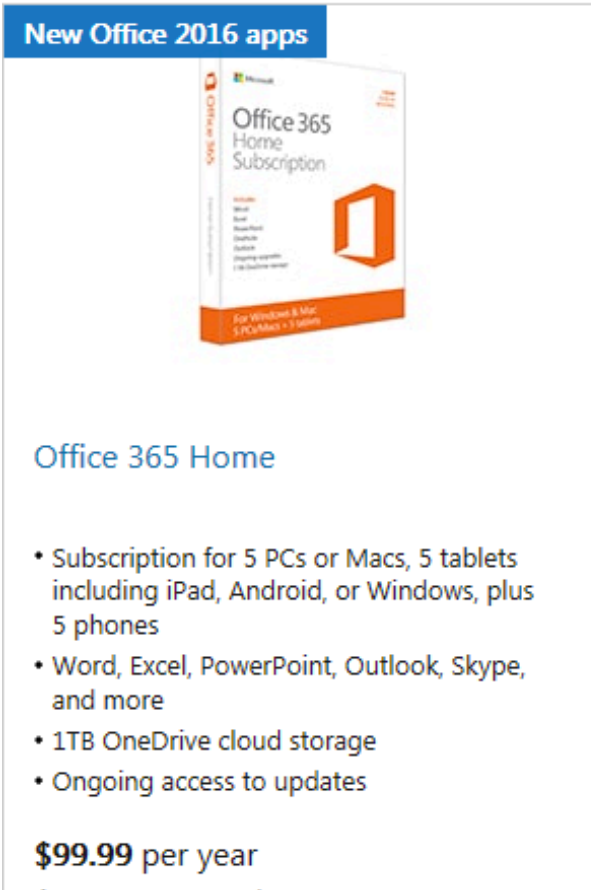

**\$9.99** per month

**★**★**★**★ 3.9 (1156)

| New Office 2016 apps                                                                                                    | For stud                                                                                   |
|----------------------------------------------------------------------------------------------------|--------------------------------------------------------------------------------------------|
| Constant of the second second |                                                                                            |
| Office 365 Personal                                                                                                    | Office                                                                                     |
| <ul> <li>Subscription for 1 PC or Mac, 1 tablet<br/>including iPad, Android, or Windows, plus<br/>1 phone</li> <li>Word, Excel, PowerPoint, Outlook, Skype,<br/>and more</li> <li>1TB OneDrive cloud storage</li> </ul>                                                                                                    | <ul> <li>For 2<br/>Andro</li> <li>Word,<br/>Outloo</li> <li>1TB O</li> <li>Ongo</li> </ul> |

Ongoing access to updates

\$69.99 per year \$6.99 per month

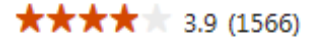

dents only 5 R ...... Office 365 University Subscription 11111111

#### 365 University

- PCs, Macs, or tablets including iPad, oid, or Windows, plus 2 phones
- Excel, PowerPoint, OneNote, ok, and more
- DneDrive cloud storage
- ing access to updates

#### Student price

\$79.99 4-year subscription

**★**★**★**★ **★** 4.0 (176)

#### Using Office 365 Across All Your Devices

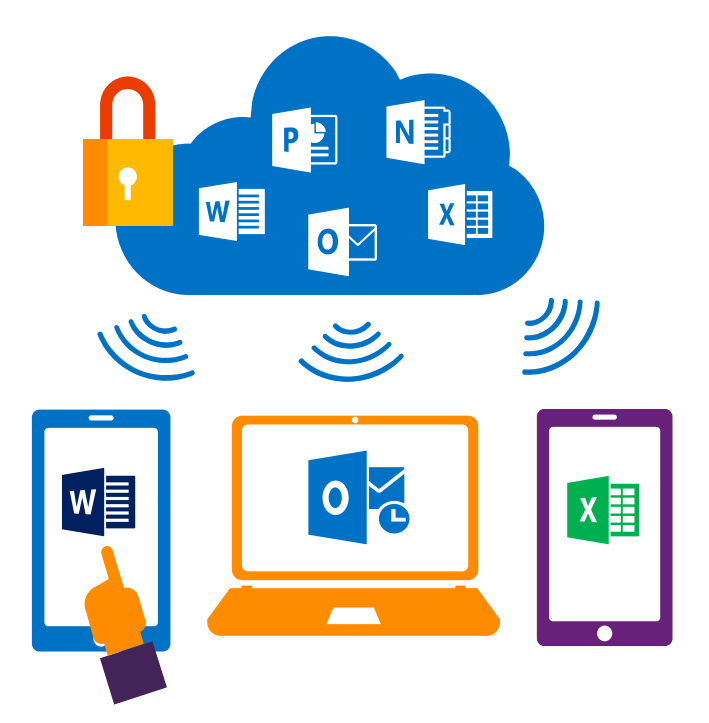

Full, installed Office applications on up to 5 PCs or Macs

Office for smartphones and Windows tablets and iPads®

Online versions of Office—Word, Excel, OneNote and more

1TB of OneDrive storage

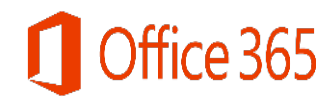

### Install Office on Your Computer

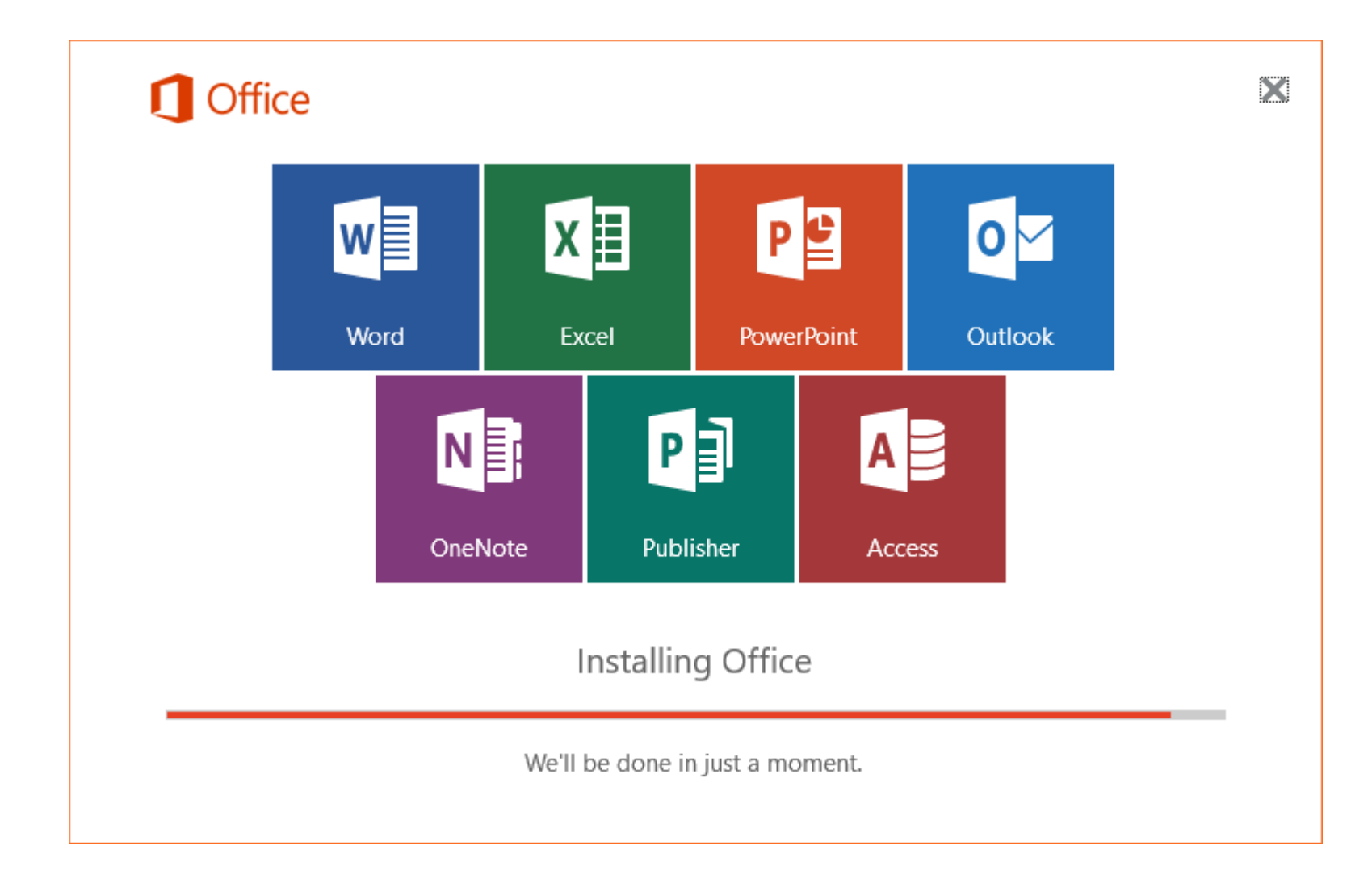

### Install Apps on Your Mobile Devices

**Office** 

Products ~

Support

#### 🟳 Chat now

#### Office on your iPad and iPad Pro

Get Word, Excel, PowerPoint, Outlook, and OneNote applications optimized for your iPad® and iPad Pro\*.

Enter your phone number or email and we'll send a download link.

#### Send email

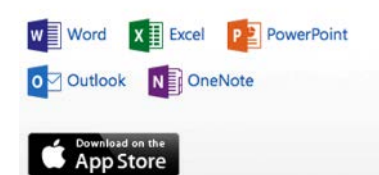

#### Office on your iPhone

Templates

Get Word, Excel, PowerPoint, Outlook and OneNote applications designed for your iPhone ®.

Enter your phone number or email and we'll send a download link.

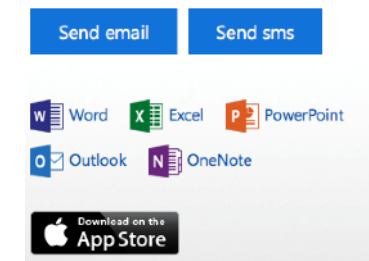

#### Office on your Android tablet

Get Word, Excel, PowerPoint, Outlook and OneNote applications designed for your Android<sup>™</sup> tablet.

Enter your phone number or email and we'll send a download link.

#### Send email

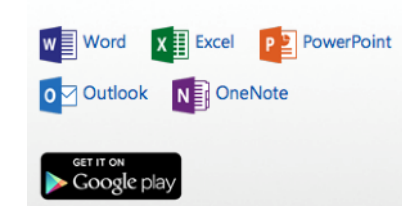

#### Office for Android phone

- Office apps built for working on the go
- Familiar Office experience designed for Android<sup>™</sup> phone
- Read, review, edit, and share your documents
- Easy access to your documents in the cloud whenever you need them

Enter your phone number or email and we'll send a download link.

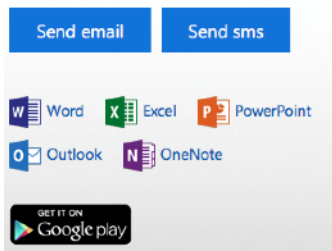

### office.com/myaccount

|     | Office                                                              | Products             | Templates                                               | Add-ins | Support | My account   | Fred Hofstetter  | Sign out |
|-----|---------------------------------------------------------------------|----------------------|---------------------------------------------------------|---------|---------|--------------|------------------|----------|
| Μ   | ly Office Account - fth@udel.edu                                    |                      |                                                         |         |         |              |                  |          |
| С   | Office 365 Home                                                     |                      |                                                         |         |         |              |                  |          |
| In  | istall                                                              | Share Office         | 365                                                     |         | I       | Manage a     | ccount           |          |
| Ins | ,/Mac Installs used: 1<br>stall Office on 5 PCs or Macs. 5 tablets. | Each person you sh   | opie snared with: T<br>chiperson you share with dets to |         |         | 2016         |                  |          |
| an  | d 5 smartphones.                                                    | install Office and g | ets their own                                           |         | 1       | Manage payme | nt, renewal, and |          |

Install >

install Office and gets their own additional OneDrive storage.

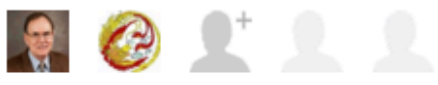

Share Office 365 >

Manage payment, renewal, and cancellation.

Manage account >

#### S Skype

Stay in touch with family and friends with 60 minutes of Skype calls to phones in over 60 countries/regions every month.

ConeDrive

1 TB cloud storage for all your documents, photos, and other files.

#### Help and support

Ask Support Search Office Support Frequently Asked Questions What's included in Office 365 Home

Activate your Skype minutes

#### Visit OneDrive

#### OneDrive

| III OneDrive                                          |                                                                         | S 🌣 ? 🔍            |
|-------------------------------------------------------|-------------------------------------------------------------------------|--------------------|
| Search everything                                     | ↔ New ✓ 1 Upload ✓                                                      | ↓F Sort ∨ 🎫 🤅      |
| ∧ OneDrive<br>Files                                   | Files                                                                   | aring <u>Site</u>  |
| Recent                                                | Documents 6/28/2012                                                     | Owner              |
| Photos<br>Shared                                      | ELP 2/16/2016                                                           | 346.69 KB          |
| Recycle bin                                           | fredword 2/25/2016                                                      | 474.52 MB          |
| ✓ PCs                                                 | Pictures 1/11/2016                                                      | 1.16 MB            |
|                                                       | pptShows 2/25/2016                                                      | 255.83 MB          |
| 1.01 TB available<br>Upgrade<br>Get the OneDrive apps |                                                                         |                    |
|                                                       | © 2016 Microsoft Terms Privacy & Cookies Developers Report abuse Englis | sh (United States) |

#### Quick Search

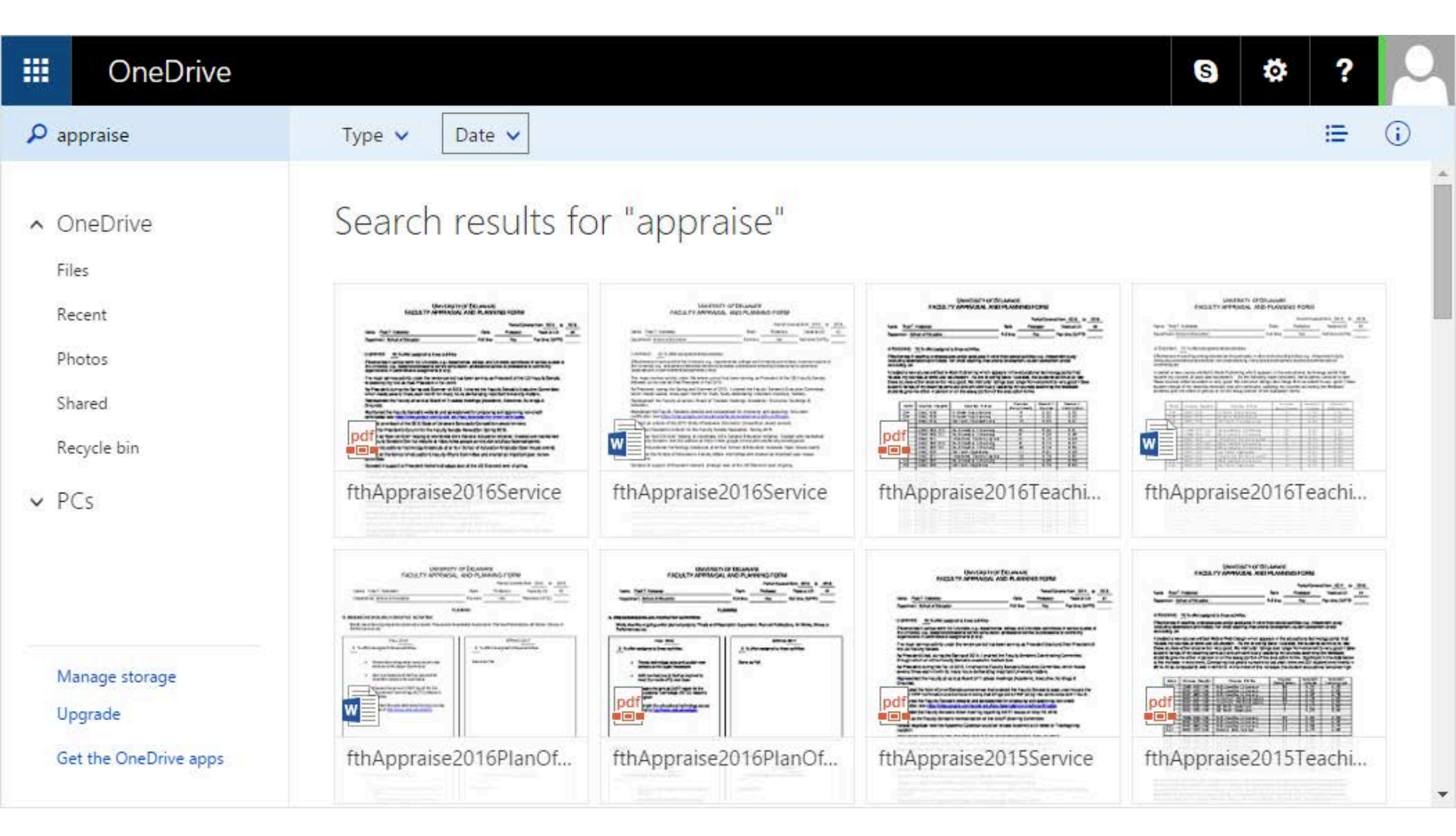

#### List Documents

| iii OneDrive          |          |                          |         |               |          | S \$      | ? | 0        |
|-----------------------|----------|--------------------------|---------|---------------|----------|-----------|---|----------|
| 🔎 appraise            | Type 🗸   | Date 🗸                   |         |               |          |           | - | <b>i</b> |
| ∧ OneDrive            | Search   | results for "ap          | praise" |               |          |           |   |          |
| Recent                | ~        | Name                     | Sharing | Date modified | Location | Size      |   |          |
| Photos                |          | fthAppraise2016Service   |         | 1/21/2016     | fredword | 52.99 KB  |   |          |
| Shared                |          | fthAppraise2016Service   |         | 1/21/2016     | fredword | 181.81 KB |   |          |
| Recycle bin           |          | fthAppraise2016Teachi    |         | 1/21/2016     | fredword | 43 KB     |   |          |
| ✓ PCs                 |          | fthAppraise2016Teachi    |         | 1/21/2016     | fredword | 16.25 KB  |   |          |
|                       |          | fthAppraise2016Schol     |         | 1/21/2016     | fredword | 37.76 KB  |   |          |
|                       |          | fthAppraise2016Schol     |         | 1/21/2016     | fredword | 160.03 KB |   |          |
|                       |          | fthAppraise2016PlanO     |         | 1/21/2016     | fredword | 27.2 KB   |   |          |
| Manage storage        |          | fthAppraise2016PlanO     |         | 1/21/2016     | fredword | 20.97 KB  |   |          |
| Upgrade               | <b>e</b> | fthAppraise2016PlanO     |         | 1/21/2016     | fredword | 109.45 KB |   |          |
| Get the OneDrive apps |          | fth Appraise 2016 Plan O |         | 1/21/2016     | fredword | 23.55 KB  |   |          |

#### Select Documents

| III OneDrive          |                                                                                                    |                |                |               |          | S 🌣 ?      | 0 |
|-----------------------|----------------------------------------------------------------------------------------------------|----------------|----------------|---------------|----------|------------|---|
| ₽ appraise            | 🛃 Open 🖞                                                                                                    | 🗸 🗘 Share      | 🛓 Download 🛛 🛅 | Delete •••    |          | 1 Selected | × |
| ∧ OneDrive<br>Files   | Searc                                                                                                    | n results fo   | or "appraise"  |               |          |            | Î |
| Recent                | ~                                                                                                    | Name           | Sharing        | Date modified | Location | Size       |   |
| Photos                |                                                                                                    | fthAppraise201 | 6Service       | 1/21/2016     | fredword | 52.99 KB   |   |
| Shared                | <ul> <li>Image: Image: Ima</li></ul> | fthAppraise201 | 6Service       | 1/21/2016     | fredword | 181.81 KB  |   |
| Recycle bin           | pdf                                                                                                    | fthAppraise201 | 6Teachi        | 1/21/2016     | fredword | 43 KB      |   |
| ✓ PCs                 |                                                                                                    | fthAppraise201 | 6Teachi        | 1/21/2016     | fredword | 16.25 KB   |   |
|                       | pdf                                                                                                    | fthAppraise201 | 6Schol         | 1/21/2016     | fredword | 37.76 KB   |   |
|                       |                                                                                                    | fthAppraise201 | 6Schol         | 1/21/2016     | fredword | 160.03 KB  |   |
|                       |                                                                                                    | fthAppraise201 | 6PlanO         | 1/21/2016     | fredword | 27.2 KB    |   |
| Manage storage        |                                                                                                    | fthAppraise201 | 6PlanO         | 1/21/2016     | fredword | 20.97 KB   |   |
| Upgrade               | W                                                                                                    | fthAppraise201 | 6PlanO         | 1/21/2016     | fredword | 109.45 KB  |   |
| Get the OneDrive apps |                                                                                                    | fthAppraise201 | 6PlanO         | 1/21/2016     | fredword | 23.55 KB   | - |

#### Share Documents

|           | OneDrive                       |            |          |                            |                      |                   |                          | S & ?                                                                                                    |   |  |  |  |
|-----------|--------------------------------|------------|----------|----------------------------|----------------------|-------------------|--------------------------|----------------------------------------------------------------------------------------------------|---|--|--|--|
| 🔎 a       | opraise                        | <b>0</b> ] | pen 🗸    | 🗘 Share                    | 🛓 Download           | 前 Delete          |                          | 1 Selected 🗙                                                                                                    |   |  |  |  |
| ∧ C<br>Fi | )neDrive<br>les                | Sea<br>~   | arch     | results f                  | or "apprai           | Se"<br>Sharing    | ĺ                        | LANCERSTY OF DELAWARE<br>FACULTY APPRAISAL AND PLANNING FORM<br>Names First Holdner<br>Names First Holdner<br>Names First Holdner<br>First Annual State State Stat | • |  |  |  |
| R)<br>Pi  | notos                          |            |          | fthAppraise20              | 16Service            |                   |                          | The major manuse acting value to average grant tax taxes saving an Pendient of the UD Faulty Service<br>bised by ray to an if the Pendiend of the 2016.<br>A Physical course of Service Service of 2016 1 cause for Faulty Service Description<br>which rests course trace sach north for resystems attending reputant taxes by nutlee.<br>Fth A nonraise 2016Service                                                                                                    |   |  |  |  |
| SI        | nared                          | 0          | <b>.</b> | fthAppraise20              | 16Service            |                   |                          | Territory por an access to the second second second and second second se       |   |  |  |  |
| R         | ecycle bin                     |            | pdf      | fthAppraise20              | 16Teaching           |                   |                          | Add a description                                                                                                    |   |  |  |  |
| ✓ P       | Cs                             |            |          | fthAppraise20              | 16Teaching           |                   |                          |                                                                                                    |   |  |  |  |
|           |                                |            | pdf      | fthAppraise2016Scholarship |                      |                   |                          | ▲ Sharing                                                                                                    |   |  |  |  |
|           |                                |            | <b>T</b> | fthAppraise20              | 16Scholarship        |                   | This file is not shared. |                                                                                                    |   |  |  |  |
|           |                                |            | pdf      | fthAppraise20              | 16PlanOfTeaching     |                   |                          | Add People                                                                                                    |   |  |  |  |
| Μ         | anage storage                  |            |          | fthAppraise20              | 16PlanOfTeaching     |                   |                          |                                                                                                    |   |  |  |  |
| U         | pgrade                         |            |          | fthAppraise20              | 16PlanOfScholars     |                   |                          |                                                                                                    |   |  |  |  |
| G         | et the OneDrive apps           |            | and \$   | AL A                       | 4CDI                 |                   |                          | tion                                                                                                    |   |  |  |  |
| https://o | nedrive.live.com/?id=root&cid= | =705C74695 | 236DB9   | 5&qt=search&q=a            | appraise&ft=31&searc | chsessionid=4cddd | dc44-0c3e-4222-b         | 232-588f6e4e04a5#                                                                                                    | • |  |  |  |

### Add People

|                          | OneDrive                                                 | S                                                                                                    | 🔅 🗘                                                                                                    |
|--------------------------|----------------------------------------------------------|----------------------------------------------------------------------------------------------------|----------------------------------------------------------------------------------------------------|
| р a                      | ppraise                                                  | 🕼 Open 🗸 😯 Share 👱 Download 💼 Delete \cdots                                                                                                    | 1 Selected 🗙                                                                                                    |
| ∧ C<br>Fi<br>R<br>S<br>R | DneDrive<br>les<br>ecent<br>hotos<br>hared<br>ecycle bin | Search results for "appraise"       Include a personal message with this invitation (Optional).                                                                                                    | N° OP DELAMANE<br>AL. AND PLANNING FORM<br>Para distance many 2015 to 2005<br>Galaxies down and a second second s |
| N                        | lanage storage                                           | Share       Sharing         Image: Share       This file is not share         Image: Share       Image: Share         Image: Share       Image: Share | d.<br>'eople                                                                                                    |
| G                        | et the OneDrive apps                                     | fthAppraise2016PlanOfScholars         fthAppraise2016PlanOfScholars         fthAppraise2016PlanOfScholars                                                                                                    |                                                                                                    |

### Manage Documents

| iii OneDrive          |                                             | s 🌣 ? 🔍      |
|-----------------------|---------------------------------------------|--------------|
| Appraise              | 🕼 Open 🗸 😲 Share 보 Download 🛅 Delete 🚥      | 1 Selected 🗙 |
| ∧ OneDrive            | Search results for "appraise"               | Î            |
| Recent                | ✓ Name Sharing Dat                          | Size         |
| Photos                | fthAppraise2016Service 1/2                  | 52.99 KB     |
| Shared                | thAppraise2016Service                       | 181.81 KB    |
| Recycle bin           | fthAppraise2016Teachi 1/2 🔳 Version history | 43 KB        |
| ✓ PCs                 | thAppraise2016Teachi 1/2 🖬 View folder      | 16.25 KB     |
|                       | fthAppraise2016Schol 1/2 i Details          | 37.76 KB     |
|                       | thAppraise2016Schol 1/21/2016 fredword      | 160.03 KB    |
|                       | fthAppraise2016PlanO 1/21/2016 fredword     | 27.2 KB      |
| Manage storage        | thAppraise2016PlanO 1/21/2016 fredword      | 20.97 KB     |
| Upgrade               | thAppraise2016PlanO 1/21/2016 fredword      | 109.45 KB    |
| Get the OneDrive apps | fthAppraise2016PlanO 1/21/2016 fredword     | 23.55 KB     |

### **Open Documents**

|           | OneDrive                        |                                                                                                    |                |                      |                 |                 |                    | S    | \$      | ?       | ρ |   |
|-----------|---------------------------------|----------------------------------------------------------------------------------------------------|----------------|----------------------|-----------------|-----------------|--------------------|------|---------|---------|---|---|
| ۶ م       | ppraise                         | 📲 Open 🗸                                                                                                    | 🗘 Share        | 보 Download           | <u> </u> Delete |                 |                    |      | 1 S     | elected | × |   |
| ^ (       | DneDrive                        | Open i                                                                                                    | n Word Online  | or "apprai           | se"             |                 |                    |      |         |         |   | • |
|           | acont                           | *                                                                                                    | Name           | Sharin               | g D             | ate modified    | Location           | Size | 2       |         |   |   |
| P         | hotos                           |                                                                                                    | fthAppraise20  | 16Service            | 1               | /21/2016        | fredword           | 52.  | 99 KB   |         |   |   |
| S         | hared                           | <ul> <li>Image: Image: Ima</li></ul> | fthAppraise20  | 16Service            | 1               | /21/2016        | fredword           | 181  | 1.81 KB |         |   |   |
| R         | ecycle bin                      |                                                                                                    | fthAppraise20  | 16Teachi             | 1               | /21/2016        | fredword           | 43   | KB      |         |   |   |
| ✓ F       | °Cs                             |                                                                                                    | fthAppraise20  | 16Teachi             | 1               | /21/2016        | fredword           | 16.  | 25 KB   |         |   |   |
|           |                                 |                                                                                                    | fthAppraise20  | 16Schol              | 1               | /21/2016        | fredword           | 37.  | 76 KB   |         |   |   |
|           |                                 |                                                                                                    | fthAppraise20  | 16Schol              | 1               | /21/2016        | fredword           | 160  | 0.03 KB |         |   |   |
|           |                                 |                                                                                                    | fthAppraise20  | 16PlanO              | 1               | /21/2016        | fredword           | 27.  | 2 KB    |         |   |   |
| Ν         | lanage storage                  |                                                                                                    | fthAppraise20  | 16PlanO              | 1               | /21/2016        | fredword           | 20.  | 97 KB   |         |   |   |
| U         | pgrade                          | <b>W</b>                                                                                                    | fthAppraise20  | 16PlanO              | 1               | /21/2016        | fredword           | 109  | ).45 KB |         |   |   |
| G         | et the OneDrive apps            | ent 6                                                                                                    | 464            | 4601                 | 4               | 104.1004.0      |                    | 22   | 55 KB   |         |   |   |
| https://c | nedrive.live.com/?id=root&cid=7 | 05C74695236DB9                                                                                                    | 5&qt=search&q= | appraise&ft=31&searc | hsessionid=4cdd | dc44-0c3e-4222- | b232-588f6e4e04a5# | 20,  | 00 10   |         |   | • |

### Office Online

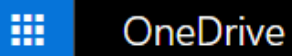

S

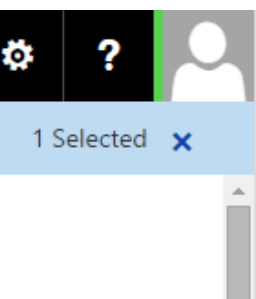

|                |          |            |                 |        | L Dele | le            | i Selected | <u>^</u>  |   |
|----------------|----------|------------|-----------------|--------|--------|---------------|------------|-----------|---|
| Mail           | Calendar | People     | OneDrive        | Tasks  | se"    |               |            |           | A |
|                |          |            |                 |        | 19     | Date modified | Location   | Size      |   |
| w              | ×∎       | P          | N               | s 😭    |        | 1/21/2016     | fredword   | 52.99 KB  |   |
| Word           | Excel    | PowerPoint | OneNote         | Sway   |        | 1/21/2016     | fredword   | 181.81 KB |   |
|                |          |            |                 | Teachi |        | 1/21/2016     | fredword   | 43 KB     |   |
| D              | IJ       |            | <b>)</b> /      | Teachi |        | 1/21/2016     | fredword   | 16.25 KB  |   |
| Docs.com       | Office   | Bing       | MSN             | Schol  |        | 1/21/2016     | fredword   | 37.76 KB  |   |
|                |          | w 🗈        | fthAppraise2016 | 5Schol |        | 1/21/2016     | fredword   | 160.03 KB |   |
|                |          |            | fthAppraise2016 | 5PlanO |        | 1/21/2016     | fredword   | 27.2 KB   |   |
| Manage storag  | e        |            | fthAppraise2016 | 5PlanO |        | 1/21/2016     | fredword   | 20.97 KB  |   |
| Upgrade        |          | w 🗎        | fthAppraise2016 | 5PlanO |        | 1/21/2016     | fredword   | 109.45 KB |   |
| Get the OneDri | ve apps  | pdf        | fthAppraise2016 | 5PlanO |        | 1/21/2016     | fredword   | 23.55 KB  |   |

m D.L.

#### Devices

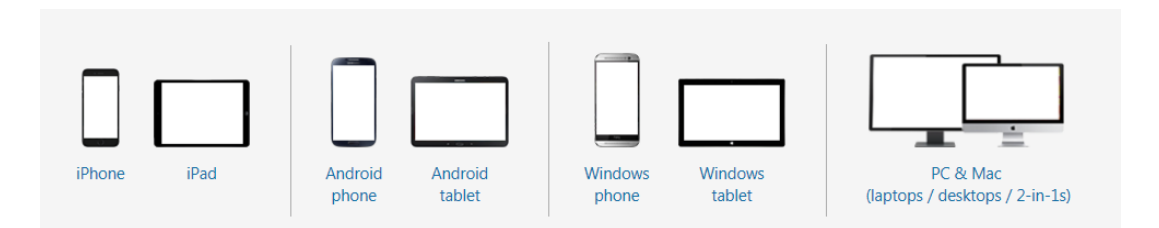

### Office 365 Training via office.com/myaccount

|                      | Office                                                                                                    | Products                                                                                                    | Templates                                 | Add-ins | Support                      | My account                                                                      | Fred Hofstetter                                  | Sign out |
|----------------------|----------------------------------------------------------------------------------------------------|----------------------------------------------------------------------------------------------------|-------------------------------------------|---------|------------------------------|---------------------------------------------------------------------------------|--------------------------------------------------|----------|
| N<br>C               | ly Office Account - fth@udel.edu<br>)ffice 365 Home                                                                      |                                                                                                    |                                           |         |                              |                                                                                 |                                                  |          |
| Ir<br>PC<br>In<br>ar | C/Mac installs used: 1<br>stall Office on 5 PCs or Macs, 5 tablets,<br>of 5 smartphones.                                 | Share Office 30<br>People shared with: 1<br>Each person you share<br>install Office and gets to<br>additional OneDrive sto | 65<br>with gets to<br>their own<br>orage. |         | M<br>Aur<br>201<br>Ma<br>car | anage acc<br>to-renew on Mo<br>16<br>nage payment,<br>ncellation.               | count<br>onday, November<br>renewal, and         | 21,      |
|                      | Install >                                                                                                    | Share Office                                                                                                    | e 365 >                                   |         |                              | Manag                                                                           | e account >                                      |          |
| St<br>60<br>01       | ay in touch with family and friends with<br>minutes of Skype calls to phones in<br>ver 60 countries/regions every month. | ConeDrive<br>1 TB cloud storage for<br>documents, photos, an                                                               | all your<br>nd other files.               |         | H<br>Asi<br>Sea<br>Fre<br>Wh | elp and su<br>Support<br>arch Office Supp<br>quently Asked<br>nat's included ir | Ipport<br>port<br>Questions<br>1 Office 365 Home |          |

Visit OneDrive

### Support

|     | Office |                          |                 | Products     | Templates | Add-ins | Support       | My account | Fred Hofstetter | Sign ou | ut |
|-----|--------|--------------------------|-----------------|--------------|-----------|---------|---------------|------------|-----------------|---------|----|
| Арр | os ∨   | Setup $ \smallsetminus $ | Training $\vee$ | Admin $\sim$ |           | S       | earch all Off | ice help   |                 | 2       |    |

#### Office help and training

Find helpful answers. Contact real people. Learn simpler ways to work.

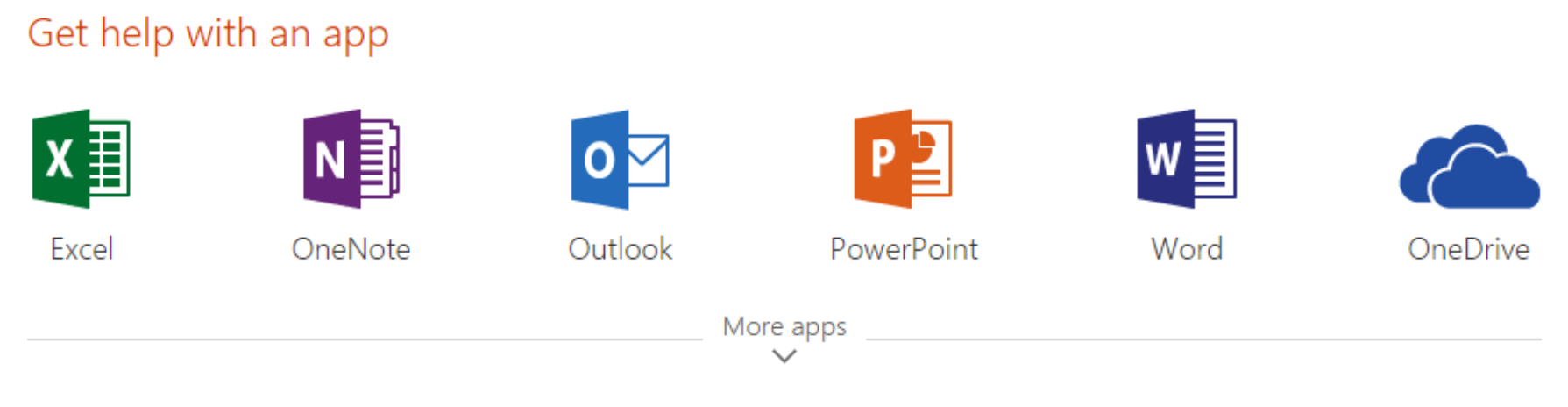

#### Trending topics

What's new in Office 365 in January?

#### Join the Office Insider program

## Microsoft 🕂 🕢 acompli 📃

- Outlook is the best mail app I have ever found for my iOS devices. Outlook is also available for Android.
- Before being called Outlook, this app was called Acompli, which was acquired by Microsoft in December 2014 and rebranded as <u>Outlook Mobile</u> in January 2015.
- You can use the Outlook app with any IMAP-enabled email client; you do not need to use outlook.com.
- On my iPhone and iPad, I configured Outlook for use with my googleapps@udel.edu gmail account.

### Workflow: Filing Mail on Your Mobile Device

- If you have hundreds of email folders, filing mail on a mobile device can be a daunting task.
- Outlook Mobile solves this problem by letting you search for the folder you need.
- Go to the message you want to file and follow these steps:
  - 1. Tap --- and choose Move.
  - 2. In the Search field, begin typing the name of the folder you want.
  - 3. When the folder's name appears, tap the folder you want.
- Any time you are reading mail, you can tap the Search icon and search for label: YourFolderName to bring that folder's contents onscreen.

| •०००० AT&T 🗟 |                 |   | 1     | 12:29 PM |   |   | * 📖    |                          |
|--------------|-----------------|---|-------|----------|---|---|--------|--------------------------|
| Q Iva        |                 |   |       |          |   |   | 0      | Cancel                   |
|              | AnuSivaraman    |   |       |          |   |   |        |                          |
|              | lvaObrusnikova  |   |       |          |   |   |        |                          |
| ⊟ F          | ] KevinSullivan |   |       |          |   |   |        |                          |
| qwertyuiop   |                 |   |       |          |   |   |        |                          |
| а            | s               | d | f     | g        | h | j | k      | Ι                        |
| ¢            | z               | x | С     | v        | b | n | m      | $\langle \times \rangle$ |
| 123          | ٢               | Q | space |          |   |   | Search |                          |

### Workflow: Using OneDrive as Your Backup Strategy

- You can use OneDrive as your cloud-based backup from which you can copy any item into the file system on any one of your devices. This approach has several advantages:
  - 1. If you are going to be out of range of a network, you can work on the file offline without worrying about losing connectivity.
  - 2. It is faster to work on the file locally, especially if the file is large.
  - 3. When you are done working on the file, you can copy it back to the cloud.
  - 4. In this kind of a scenario, OneDrive is your cloud-based backup.
- After you work on the file offline, you will want to save it into the cloud so you have an online backup that you can access from any one of your devices.
- If you do not see OneDrive as a Save location, add OneDrive by choosing the option to Add a Place.

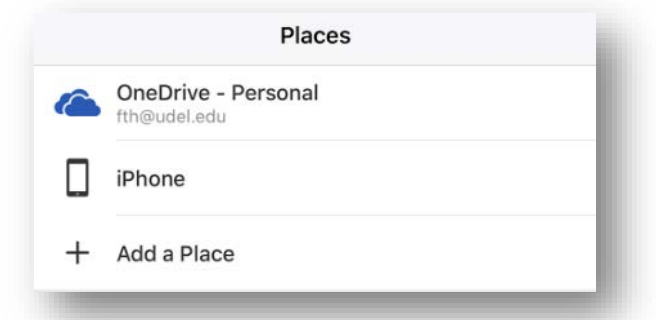

### Workflow: Marking a File for Offline Editing

- You can use OneDrive to mark a file for Offline Editing.
- When you do this, OneDrive makes a local copy of the file that will be there for you to work on offline.
- The file automatically syncs back to the cloud the next time your device goes online.
- To mark a file for offline editing, follow these steps:
  - 1. Tap --- and choose Select Items.
  - 2. Select the files you want to work on offline.
  - 3. Tap the parachute icon to put them offline.
- To reverse this process, repeat these three steps.

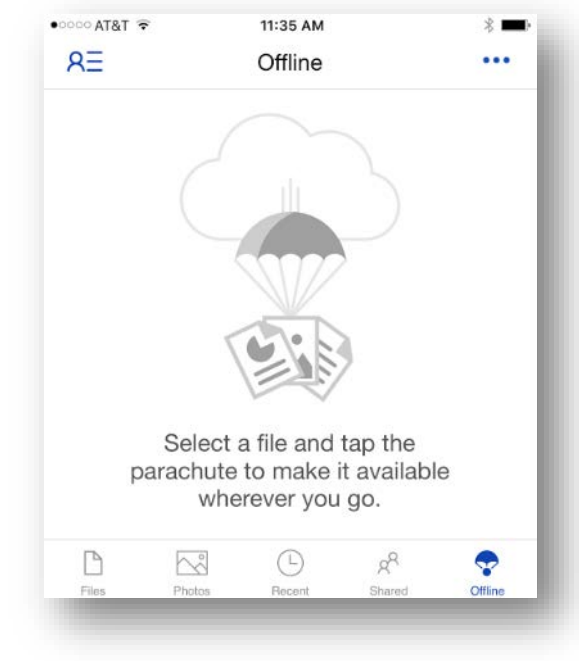

### Workflow: Sharing a Document Inside an App

- File sharing is an important new feature of Office 365.
- You can share files from OneDrive, or you can share a file from within an app via the app's File menu.
- If you share a file that you are working on in the cloud, users can collaborate in real time, and their contributions are flagged and color-coded to show who is writing what.
- Use the Save-and-Refresh button to update the display.

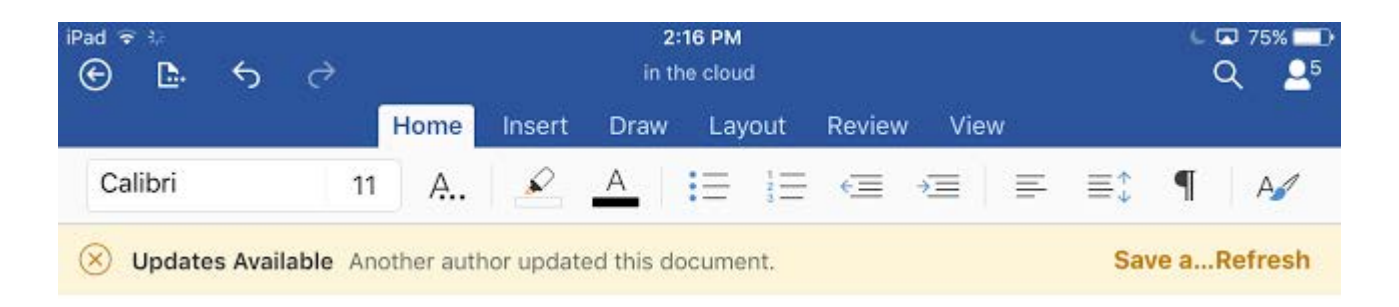

### Office 365

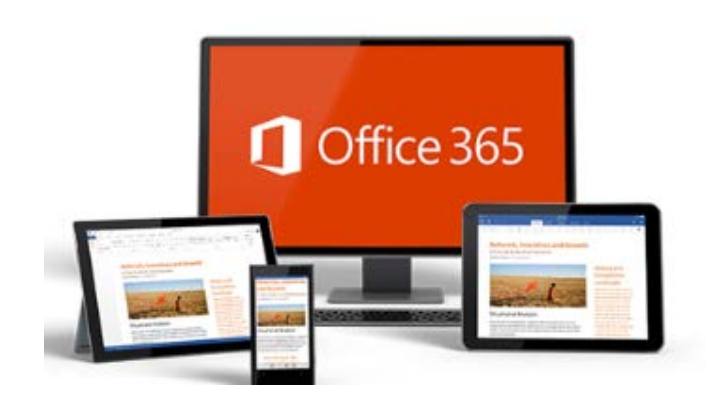